## Adobe Express - näin otat työkalun käyttöön tietokoneella!

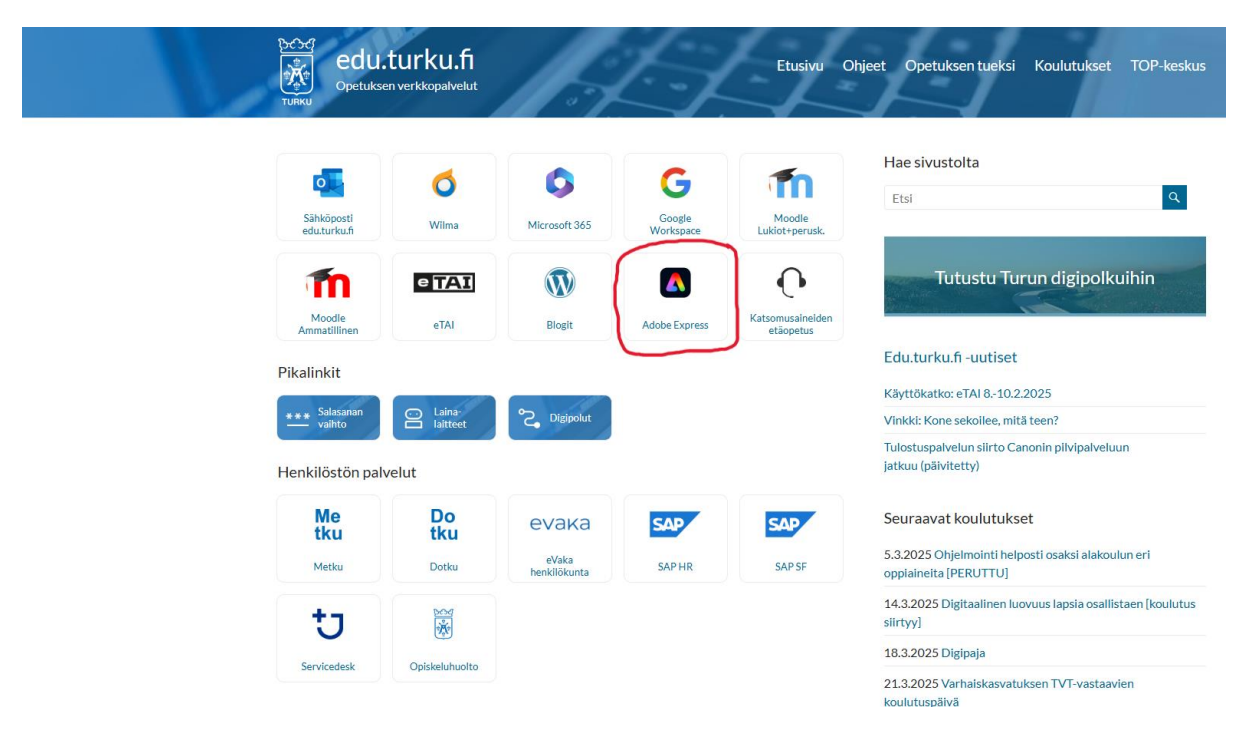

Siirry sivustolle edu.turku.fi. Sivustolla on painike, joka vie suoraan ohjelmiston aloitussivulle.

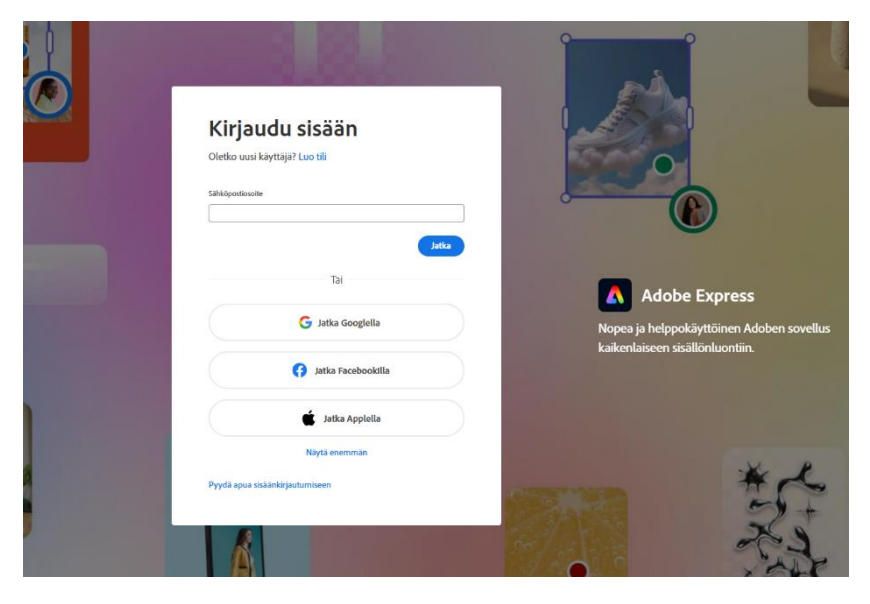

Kirjaudu sisään edu.turku.fi- tunnuksillasi.

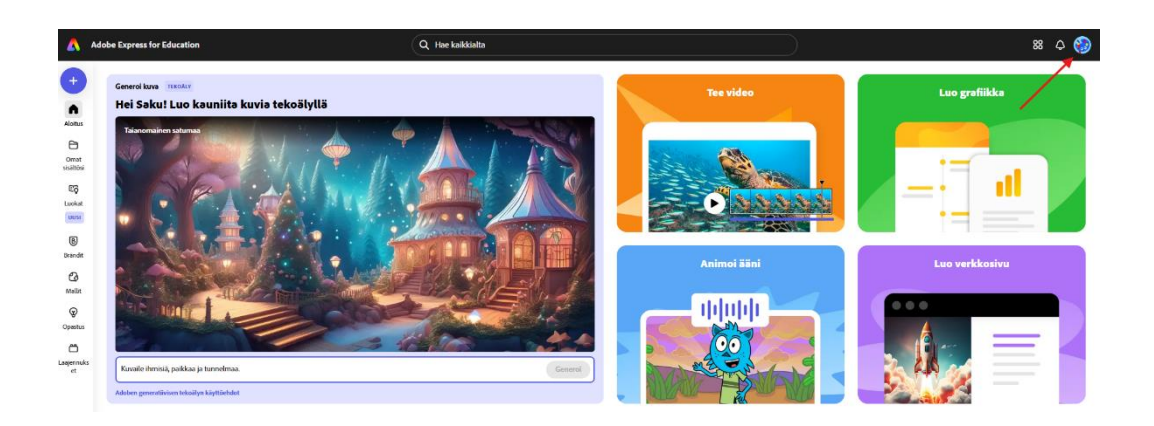

Kirjautumisen jälkeen ohjelmisto avautuu ja pääset tarkastelemaan tilitietoja ja muita asetuksia oikean yläkulman painikkeesta.

TOP-keskus 3.3.2025